## E-Mail Einrichten

### Bedienungsanleitung

| 1 | Outlook                                                                                                    | 2.                                                                                                    |                                                                                                    |                                                                                                    | 3.                                                                                                    |                                                                                         | -1.                                                                          |
|---|----------------------------------------------------------------------------------------------------|----------------------------------------------------------------------------------------------------|----------------------------------------------------------------------------------------------------|----------------------------------------------------------------------------------------------------|----------------------------------------------------------------------------------------------------|-----------------------------------------------------------------------------------------|------------------------------------------------------------------------------|
|   | <ul> <li>Bitte öffnen Sie Outlook und folgen Sie<br/>folgenden Schritten:</li> <li>1. Klicken Sie auf Datei</li> <li>2. Wählen Sie «+ Konto hinzufügen»</li> <li>3. Geben Sie Ihre E-Mail Adresse ein und<br/>setzen<br/>Sie einen Hacken unter «erweiterte<br/>Optionen»</li> </ul>                                                                                                    | Constraints of the second second seco | Contoinformati<br>d.c.kicc@gg.c.h<br>Microsoft Erchange<br>Konto hunzufügen<br>Kontosinstellungen<br>č              | toeinstellungen<br>n der Einstellungen für dieses Konto oder Einin<br>ugriff auf dieses Konto im Web.<br>ttps://outlook.office?b5.com/ows/gga.ch/<br>ice.Outlook.app.für iPhone_IPad_Android ode | E-Mail-Adresse<br>test-ict@g<br>ichten                                                                                                    | ga.ch<br>Enweiterte Optionen 🔺<br>ch möchte mein Konto manue                            | JK<br>I einrichten                                                           |
|   | 4. Wählen Sie Ihren Kontotyp aus<br>IMAP/POP (hauptsächlich IMAP)                                                                                                    | 4.                                                                                                    |                                                                                                    | 5.<br>IMA                                                                                                    | P-Kontoeinstellung                                                                                                    | gen                                                                                     |                                                                              |
|   | <ol> <li>Kontoeinstellungen hinzufügen:<br/><u>Posteingangsserver (IMAP):</u> <ul> <li>im Server imap.ggaweb.ch eingeben</li> <li>Port auf 993 ändern</li> <li>Verschlüsselungsmethode SSL/TLS wählen</li> <li>Hacken bei «Anmeldung mithilfe der<br/>gesicherten Kennwortauthentifizierung<br/>(SPA) erforderlich» setzen<br/><u>Postausgangsserver (SMTP):</u></li> <li>im Server smtpauth.ggaweb.ch eingeben</li> <li>Port auf 465 ändern</li> <li>Verschlüsselungsmethode SSL/TLS wählen.</li> <li>Hacken bei «Anmeldung mithilfe der gesich<br/>Kennwortauthentifizierung (SPA) erforderlich</li> </ul> </li> <li>Kennwort hinzufügen</li> <li>Das Konto wurde nun erfolgreich hinzugefügen</li> </ol> | Erweitertes Se<br>Office 365<br>POP                                                                                                    | tup<br>Outlook.com<br>IMAP<br>Exchange 2<br>oder niedr<br>6.<br>MAP-Kontoeinstellu<br>est-ict@ggaweb.ch<br>Cennwort | test-i<br>Einge<br>Serve<br>Google<br>2013<br>iger<br>Versc<br>Ausg<br>2013<br>Serve<br>Versc<br>Qui<br>Serve<br>Versc<br>Sungen                                                                 | ct@ggaweb.ch<br>chende E-Mail<br>rr imap.ggaweb.ch<br>hlüsselungsmethode<br>nmeldung mithilfe der<br>PA) erforderlich<br>hlüsselungsmethode<br>nmeldung mithilfe der<br>PA) erforderlich<br>(Nicht Sie? | sSL/TLS v<br>gesicherten Kennworta                                                      | (Nicht Sie?)<br>ort 993<br>authentifizierung<br>ort 465<br>authentifizierung |
| 2 | Thunderbird                                                                                                    | 2.                                                                                                    |                                                                                                    |                                                                                                    | 3.                                                                                                    |                                                                                         |                                                                              |
|   | <ol> <li>Bitte öffnen Sie Thunderbird und folgen Sie den<br/>folgenden Schritten:</li> <li>Öffnen Sie die Kontoeinstellungen</li> <li>In der Rubrik «Konten-Aktionen» wählen<br/>Sie «E-Mail-Konto hinzufügen»</li> <li>Geben Sie Ihr Name, E-Mail-Adresse und<br/>das Passwort ein und fahren Sie mit<br/>«Manuell einrichten» fort</li> <li>Kontoeinstellungen einrichten:<br/>Posteingangsserver (IMAP):</li> </ol>                                                                                                    | Classic Order      Ani Hitt'      Speciclopiaz      Portsagang-Server (MTP)      Portsagang-Server (MTP)      Portsagang-Server (Server)      Portsagang-Server (Server)      Port      | Konto-Einstellungen           Bis ist ist einstellungen           Bis-Bis-Bis-Bis-Bis-Bis-Bis-Bis-Bis-Bis-          |                                                                                                    | Bestehn<br>Ri<br>Ihr Name:<br>E-Mail-Adresse:<br>Basswort:                                                                                                    | Bestehende E-Mail-Adresse einrichten<br>Richten Sie Ihre derzeitige E-Mail-Adresse ein. |                                                                              |
|   | <ul> <li>- im Server imap.ggaweb.ch eingeben</li> <li>- Port auf <b>993</b> ändern</li> <li>- Verschlüsselungsmethode <b>SSL/TLS</b> wählen</li> <li>- Authentifizierung: Verschlüsseltes Passworf</li> <li>- Benutzername: Ihre E-Mail-Adresse</li> <li><u>Postausgangsserver (SMTP):</u></li> <li>- im Server smtpauth.ggaweb.ch eingeben</li> <li>- Port auf <b>465</b> ändern</li> <li>- Verschlüsselungsmethode SSL/TLS wählen</li> <li>- Authentifizierung: Verschlüsseltes Passworf</li> <li>- Benutzername: Ihre E-Mail-Adresse</li> </ul>                                                                                                    |                                                                                                    | <b>4.</b><br>Protokoll:<br>Server:<br>Port:<br>SSL:<br>Authentifizierung:                                           | POSTEINGANGS-SERVER<br>IMAP<br>imap.ggaweb.ch<br>993<br>SSL/TLS<br>Verschlüsseltes Passwort                                                                                                    | Manuell einrichten<br>R: POSTAU<br>SMTP<br>SMTP<br>Smtpauth.g<br>465<br>SSL/TLS<br>Verschlüsse                                                                                                    | Abbrechen<br>USGANGS-SERVER:<br>gaweb.ch •<br>•<br>•<br>•<br>ttes Passwort •            | ₩etter                                                                       |
|   | 5 Auf "ornout tocton" klickon und dann Kanta                                                                                                    | hinzufüaan                                                                                                    |                                                                                                    |                                                                                                    |                                                                                                    |                                                                                         |                                                                              |

## E-Mail Einrichten

### Bedienungsanleitung

### 3 Apple-Mail

Bitte öffnen Sie Ihr Apple-Mail und folgen Sie den folgenden Schritten:

- 1. Öffnen Sie «Accounts» und wählen Sie das «+» im unteren rechten Bereich
- 2. Fügen Sie Ihre E-Mail-Adresse im Feld «E-Mail-Adresse» und «Benutzername» hinzu und geben Sie das korrekte Passwort für Ihren E-Mail Account ein.
- 3. Wählen Sie als Accounttyp IMAP
- 4. Server für eintreffende E-Mails: imap.ggaweb.ch Server für ausgehende E-Mails: smtpauth.ggaweb.ch
- 5. Wählen Sie «Anmelden», um Ihr Konto einzurichten. Mit «Weiter» schliessen Sie die Einrichtung ab.
- Wenn Ihr Konto eingerichtet ist, wählen Sie oben «Erweitert» und entfernen den Hacken bei «Accounteinstellungen automatisch erkennen und übernehmen». Prüfen Sie nun den Port: Posteingangsserver (IMAP): Port 993 Verschlüsselung: SSL/TLS Authentifizierung: Passwort
- Unter «Accountinformationen» klicken Sie auf die Menüleiste neben «SMTP-Server» und wählen Sie «SMTP-Serverliste bearbeiten». Prüfen Sie nun der Port: Postausgangsserver (SMPT): Port 465 Verschlüsselung: SSL/TLS Authentifizierung: Passwort

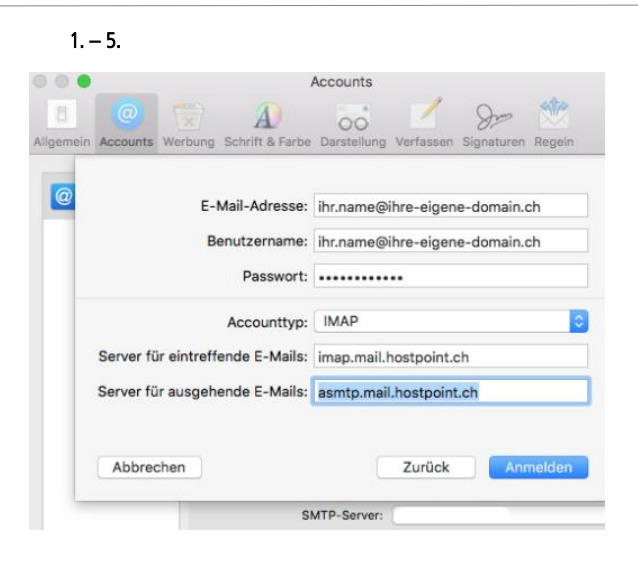

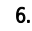

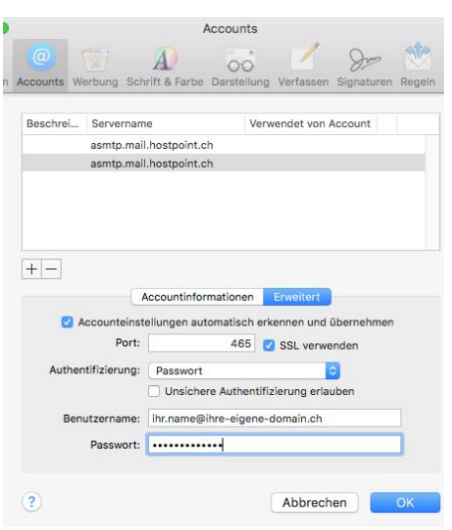

### Samsung-Mail

Wählen Sie das E-Mail-App aus und öffne Sie es.

- 1. Wählen Sie «Weitere» und «E-Mail-Einrichtung»
- 2. Geben Sie Ihre E-Mail-Adresse und das Passwort ein und wählen Sie «anmelden».
- Wählen Sie bei dem Kontotyp «IMAP»
   Gehen Sie in die Servereinstellungen:
- 4. Genen Sie in die Servereinstellungen: Eingehender Server
  - Benutzername: Ihre E-Mail-Adresse
  - Eingehender Server: imap.ggaweb.ch
  - Port: 993
  - Sicherheitstyp: SSL/TLS
  - Ausgehender Server
  - Benutzername: Ihre E-Mail-Adresse - Ausgehender Server: smtpauth.ggaweb.ch
  - Port: **465**
  - Sicherheitstyp: SSL/TLS
- 5. Wählen Sie «anmelden».

#### 2.

| E-Mail-Adresse           |  |  |  |  |
|--------------------------|--|--|--|--|
|                          |  |  |  |  |
| Passwort                 |  |  |  |  |
| Passwort anzeigen        |  |  |  |  |
| Als Standardkonto festl. |  |  |  |  |
|                          |  |  |  |  |
|                          |  |  |  |  |
| 3.                       |  |  |  |  |
| Kontotyp auswählen       |  |  |  |  |
| POP3-Kon                 |  |  |  |  |
| IMAP-Konto               |  |  |  |  |

Microsoft Exchange ActiveSync

## E-Mail Einrichten

### Bedienungsanleitung

### iPhone-Mail

Öffnen Sie das App «Einstellungen» und wählen Sie «Mail».

- 1. Klicken Sie auf «Account hinzufügen».
- 2. Wählen Sie in der Auswahl «Andere».
- 3. Klicken Sie auf «Mail-Account hinzufügen».
- 4. Geben Sie Ihren Namen, E-Mail-Adresse und das entsprechende Passwort ein.
- 5. Wählen Sie POP/IMAP <u>Server für eintreffende E-Mails:</u> Benutzername: Ihre E-Mail-Adresse Eingehender Server: imap.ggaweb.ch Port: 993 → Der Port muss unter «Account erweitert» eingerichtet werden Sicherheitstyp: SSL/TLS <u>Server für ausgehende E-Mails:</u> Benutzername: Ihre E-Mail-Adresse Ausgehender Server: smtpauth.ggaweb.ch Port: 465 → Der Port muss unter SMTP eingerichtet werden Sicherheitstyp: SSL/TLS

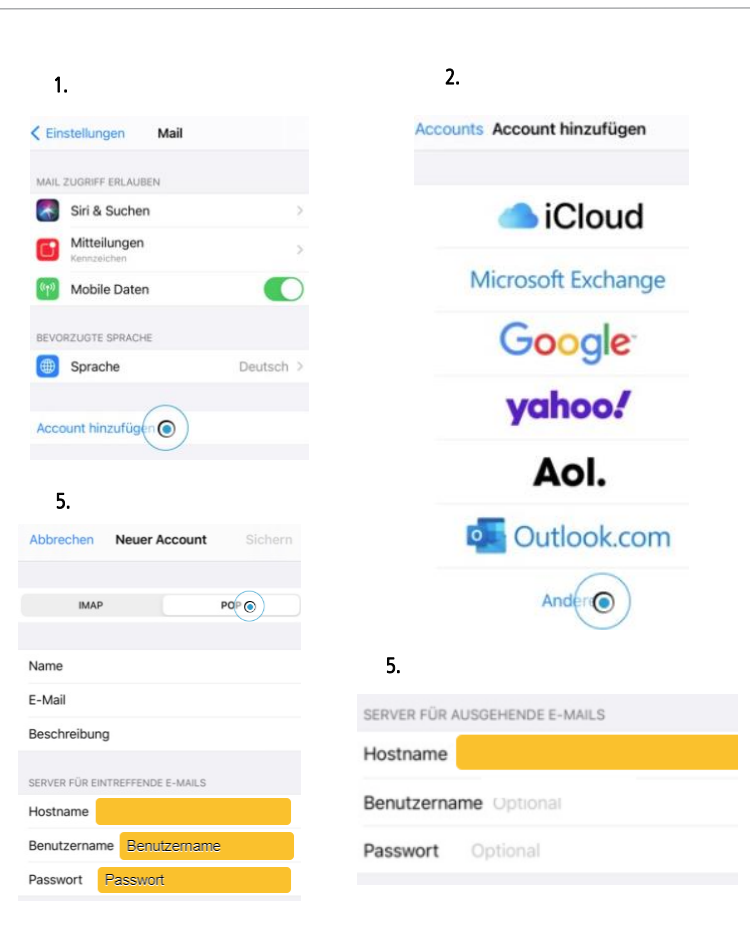

### 6 Windows Live-Mail

#### Öffnen Sie Windows Live-Mail.

- 1. Klicken Sie auf «Konto hinzufügen».
- 2. Wählen Sie «Anderes Konto auswählen».
- 3. Kontoeinstellungen hinzufügen:
  - Benutzername: Ihre E-Mail-Adresse - Passwort
  - Posteingangsserver:
  - Eingehender Server: imap.ggaweb.ch
  - Port: 993
  - Sicherheitstyp: SSL/TLS

Postausgangserver:

- Ausgehender Server: smtpauth.ggaweb.ch
- Port: 465
- Sicherheitstyp: SSL/TLS
- 4. Klicken Sie auf «Anmelden»

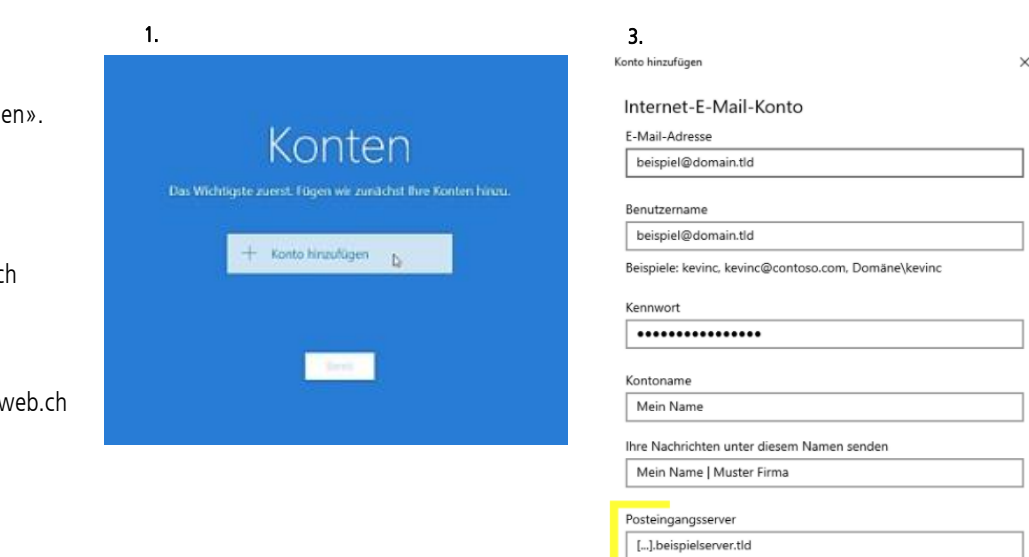

# [...].beispielserver.tld Ausgangsserver erfordert Authentifizierung Benutzernamen und Kennwort auch zum Senden von E-Mail verwenden

SSL für eingehende E-Mails erforderlich

Kontotyp IMAP4

Postausgangsserver (SMTP)

SSL für ausgehende E-Mails erforderlich